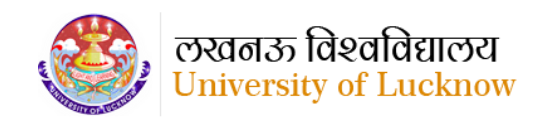

# Fee Portal

# Directives for "Applicants" to Access and Navigate through Lucknow University's GST and Miscellaneous Fee Management Module

## Step 1 -Login on the Portal

- To login on **GST and Miscellaneous Fee Management Portal**, navigate to the URL : https://fee.lkouniv.ac.in/apps/GST/Account/index
- You can access the portal using your mobile number. Please ensure your mobile number is available during login for OTP verification.
- Input your Mobile Number and Captcha into their designated fields, and then proceed by clicking on the **Proceed to Mobile Verification** button.
- Following a successful login, you will be seamlessly redirected to the Application Dashboard.

## Step 2 – Filling the Application Form

To Complete the form, Users will have to submit the below details:

#### **Basic Details**

- a) Mobile Number
- b) Depositor's Name\*
- c) Email ID\*

#### **Fees Type**

- GST Applicable Fees
- Miscellaneous Fee

# Follow these steps for GST Applicable Fees

#### **Other Details**

#### In other details column, choose either of the 2 options – College or Individual

- 1. Fill the following details for College option:
- a) City/District \*
- b) College \*
- c) College/Individual GSTIN \*
- d) College/Individual PAN \*
- e) Select Head \*
- f) Amount\*
- g) State GST @
- h) Central GST @
- i) Total Tax
- j) Final Amount Payable
- k) Class/Remark

After filling in all the fields, click on the **Proceed to Payment** Button.

The details will be submitted thereafter.

#### 2. Fill the details below for Individual option:

- a) District \*
- b) Individual Address \*
- c) College/Individual GSTIN
- d) College/Individual PAN \*
- e) Select Head \*
- f) Amount\*
- g) State GST @
- h) Central GST @
- i) Total Tax
- j) Final Amount Payable
- k) Class/Remark

After filling in all the fields, click on the **Proceed to Payment** Button.

The details will be submitted thereafter.

# Follow these steps for Miscellaneous Fee

# **Other Details**

## In other details column, choose either of the 2 options – College or Individual

# 3. Fill the following details for College option:

- a. City/District \*
- b. College \*
- c. College/Individual GSTIN \*
- d. College/Individual PAN \*
- e. Select Head \*
- f. Amount \*
- g. Class/Remark

After filling in all the fields, click on the **Proceed to Payment** Button.

The details will be submitted thereafter.

- 4. Fill the details below for Individual option:
- a. District \*
- b. Individual Address \*
- c. College/Individual GSTIN
- d. College/Individual PAN \*
- e. Select Head \*
- f. Amount \*
- g. Class/Remark

After filling in all the fields, click on the **Proceed to Payment** Button.

The details will be submitted thereafter.

#### **Step 3- View Payment History**

- After submitting the details, you will click on the **Payment History** Button.
- Subsequently you will be redirected to the Payment History Page.
- The transaction details will be displayed in the following order:

- ✤ S.NO.
- PAYMENT HEAD
- CHALLAN NO.
- CHALLAN DATE
- ✤ AMOUNT
- ✤ BANK TRANSACTION NO.
- ✤ TRANSACTION DATE & TIME
- PAYMENT STATUS

Click on the **Pay Now** button under the **Payment Status** Heading.

- After clicking on the **Pay Now** button, you will be redirected to the Payment Gateway where you will be able to make the payment after choosing your Bank.
- Payment will be done and the application will be forwarded to the Concerned Authority for further processing.